# How to Set up TP-Link HX220 Whole Home Mesh Wi-Fi unit

#### Appearance

The device has **LED** that changes its behaviour according to its working status and a **WPS button**, **three RJ-45 Ethernet ports**, a **power port**, and a **RESET** button.

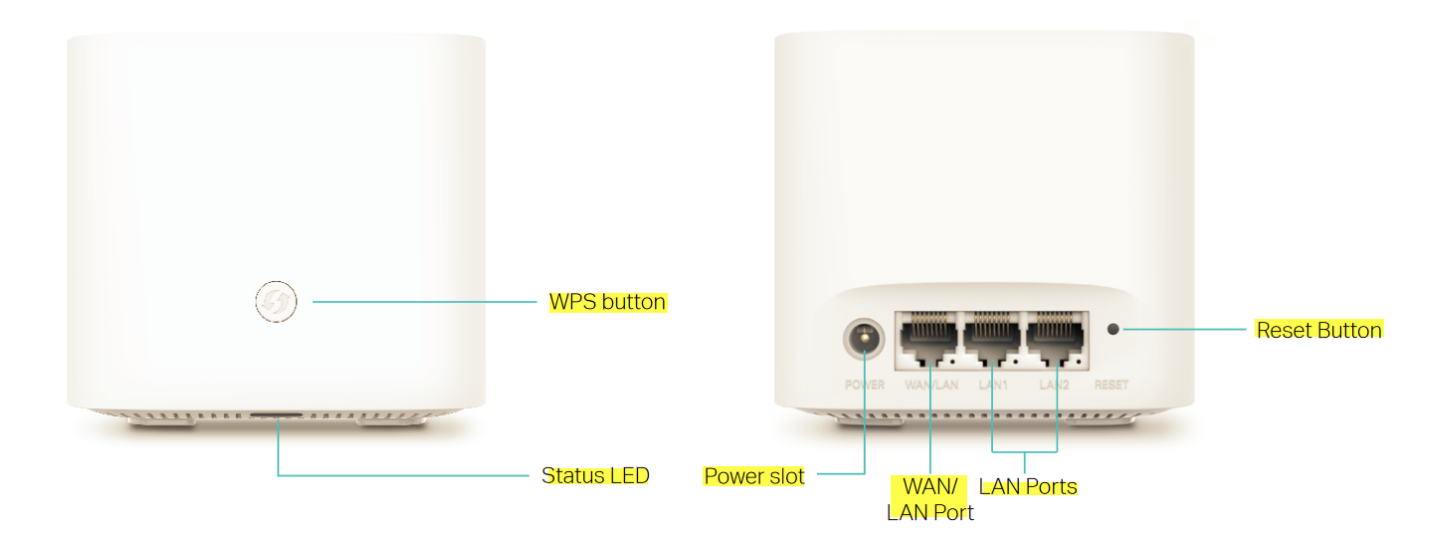

## **Understanding the LED Status**

#### How to Set Up HX220 AX1800 Whole Home Mesh Wi-Fi

1. Connect the power adapter to your HX220 and turn it on. Once the LED is flashing blue, the device should be ready for configuration.

2. Access your TP-Link VX230 modem by typing in <u>http://tplinkmodem.net/</u> or <u>http://192.168.1.1/</u> on a web browser and log in with the password you set

for the modem. Alternatively, you can log in using your TP-link ID.

| Ptp-link               |  |
|------------------------|--|
|                        |  |
| 🧈 Password             |  |
| Log in                 |  |
| Log in with TP-Link ID |  |

The default password is **admin1**.

3. Once logged in, go to **Basic** > **Mesh** and make sure EasyMesh is enabled.

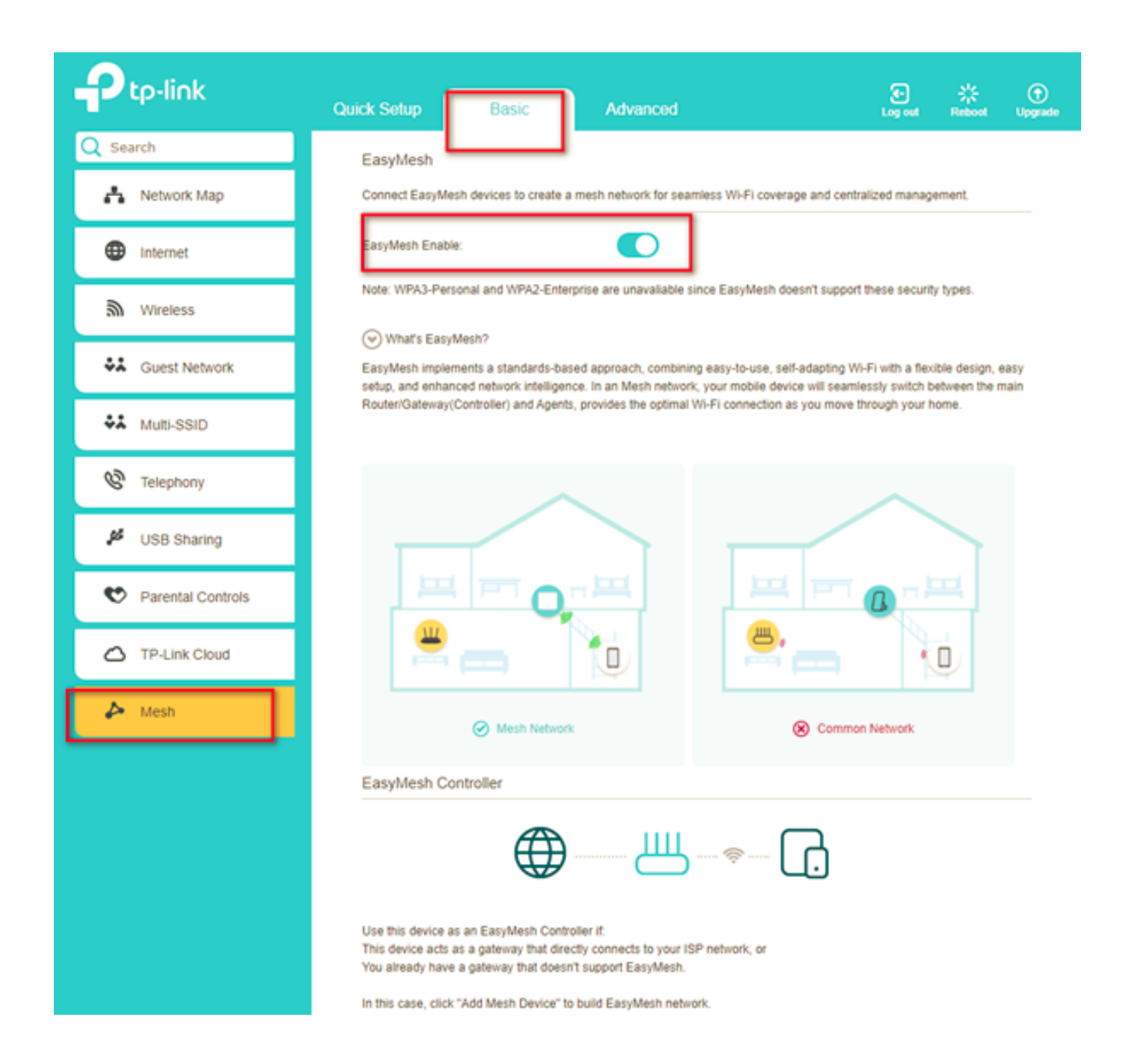

4. Scroll down and click Add Mesh Device

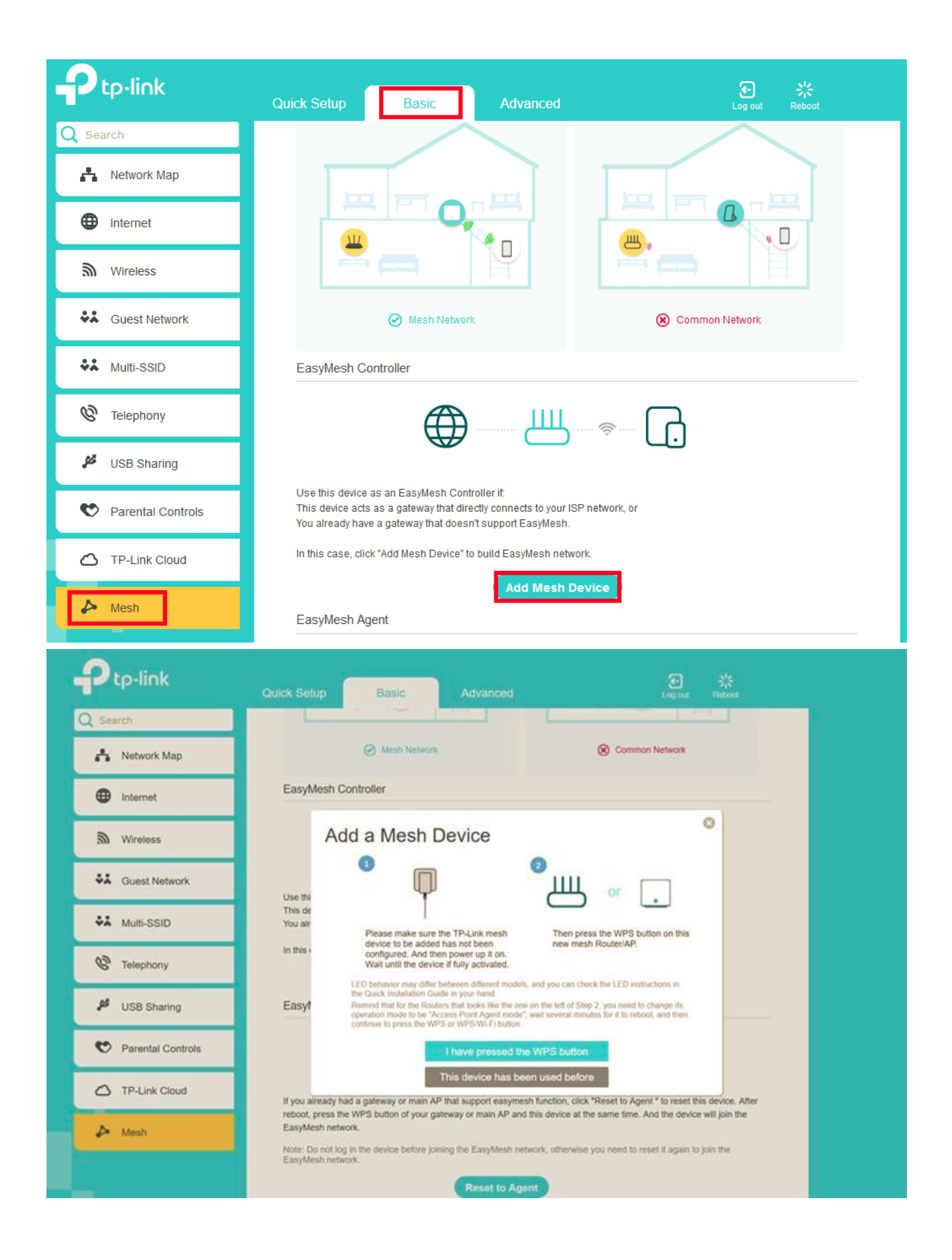

Once you click **'I have pressed the WPS button'** you need to wait for 3-5 minutes until it automatically detects and adds the Mesh unit.

| Ptp-link            | Quick Setup                             | Basic                                                             |                                                                         | D 🔅<br>Lag est Radional L                                                              | ()<br>Cyryrada |
|---------------------|-----------------------------------------|-------------------------------------------------------------------|-------------------------------------------------------------------------|----------------------------------------------------------------------------------------|----------------|
| Q Search            | _                                       |                                                                   |                                                                         |                                                                                        |                |
| 🐴 Network Map       | 100                                     | o de la                                                           |                                                                         | PT OR                                                                                  |                |
| Internet            | <u> </u>                                | - 1                                                               | 8                                                                       |                                                                                        |                |
| M Wreless           |                                         | O Mach Natural                                                    |                                                                         | Common Natural                                                                         |                |
| Suest Network       | EasyMe A                                | dd more Mesh                                                      | Devices                                                                 | 0                                                                                      |                |
| 👬 Muti-SSID         | D                                       | ovico has be                                                      | on added er                                                             | recorefully                                                                            |                |
| C Telephony         |                                         | evice has be                                                      | en audeu st                                                             | iccessiony:                                                                            |                |
| 🔎 USB Sharing       | Use this c 10<br>This devi-             | Device Name                                                       | IP Address                                                              | MAC Address                                                                            |                |
| 😍 Parental Controls | You alrea 1                             | HX220_8718                                                        | 192, 168, 88, 1                                                         | 12.41.11                                                                               |                |
| TP-Link Cloud       |                                         | 1 was                                                             | t to add more Mesh Devices                                              |                                                                                        |                |
| 🏕 Mesh              | EasyMe                                  |                                                                   | Priss                                                                   | -                                                                                      |                |
|                     |                                         | ₩—₩                                                               | , ⇒ Ш                                                                   | ÷ []                                                                                   |                |
|                     | If you already hat<br>rebook, press the | ad a gateway or main AP that su<br>a WPS button of your galeway o | pport easymesh function, click "R<br>r main AP and this device at the s | eset to Agent " to reset this device. After<br>arme time. And the device will join the |                |

Once the **HX220** has been added successfully, click '**Finish**' to continue.

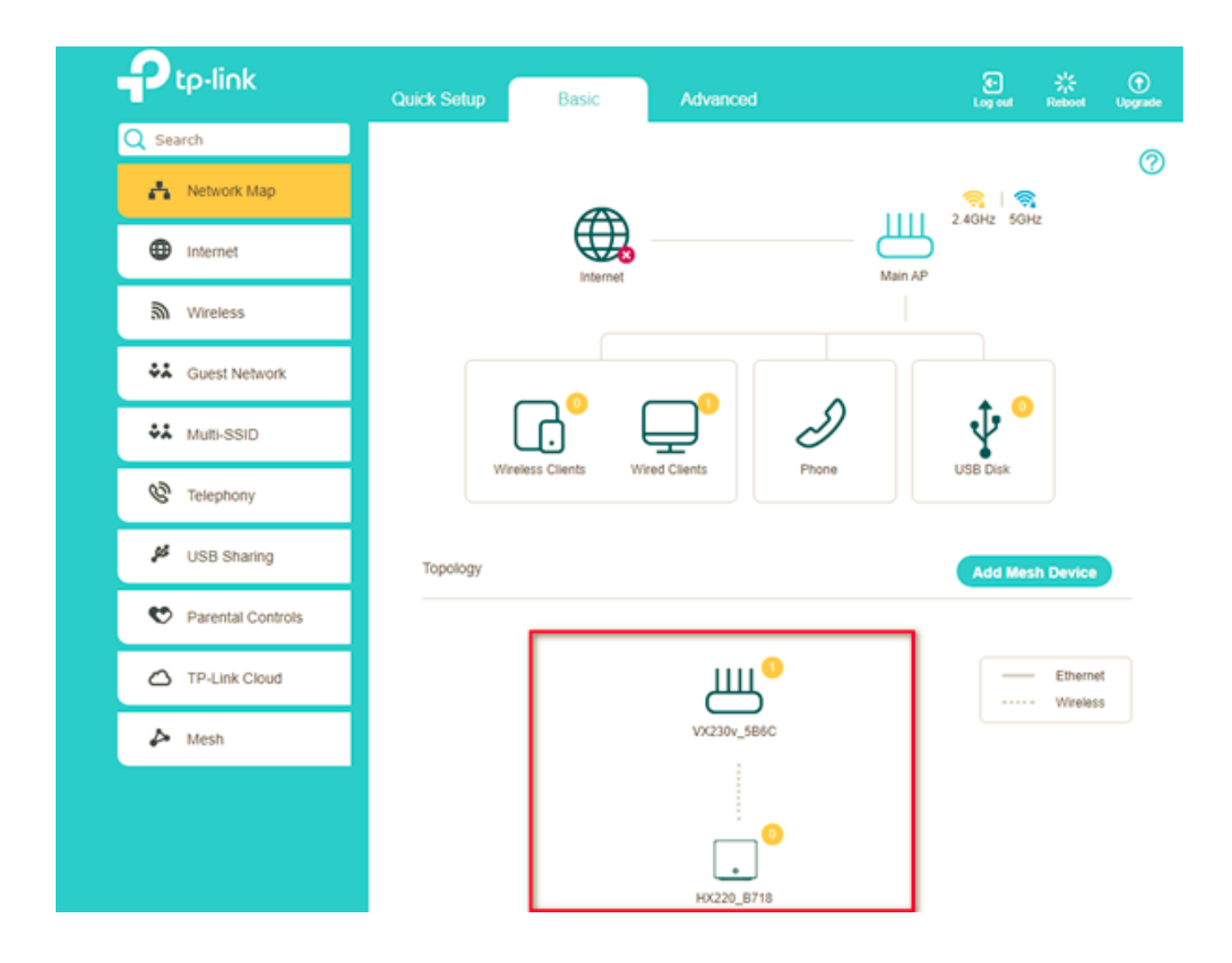

Once done, it will be listed on the EasyMesh page and you can start using the device.

Otherwise, you need to find it in the **Add Mesh Device** list and click **Add** to add it to the EasyMesh network.

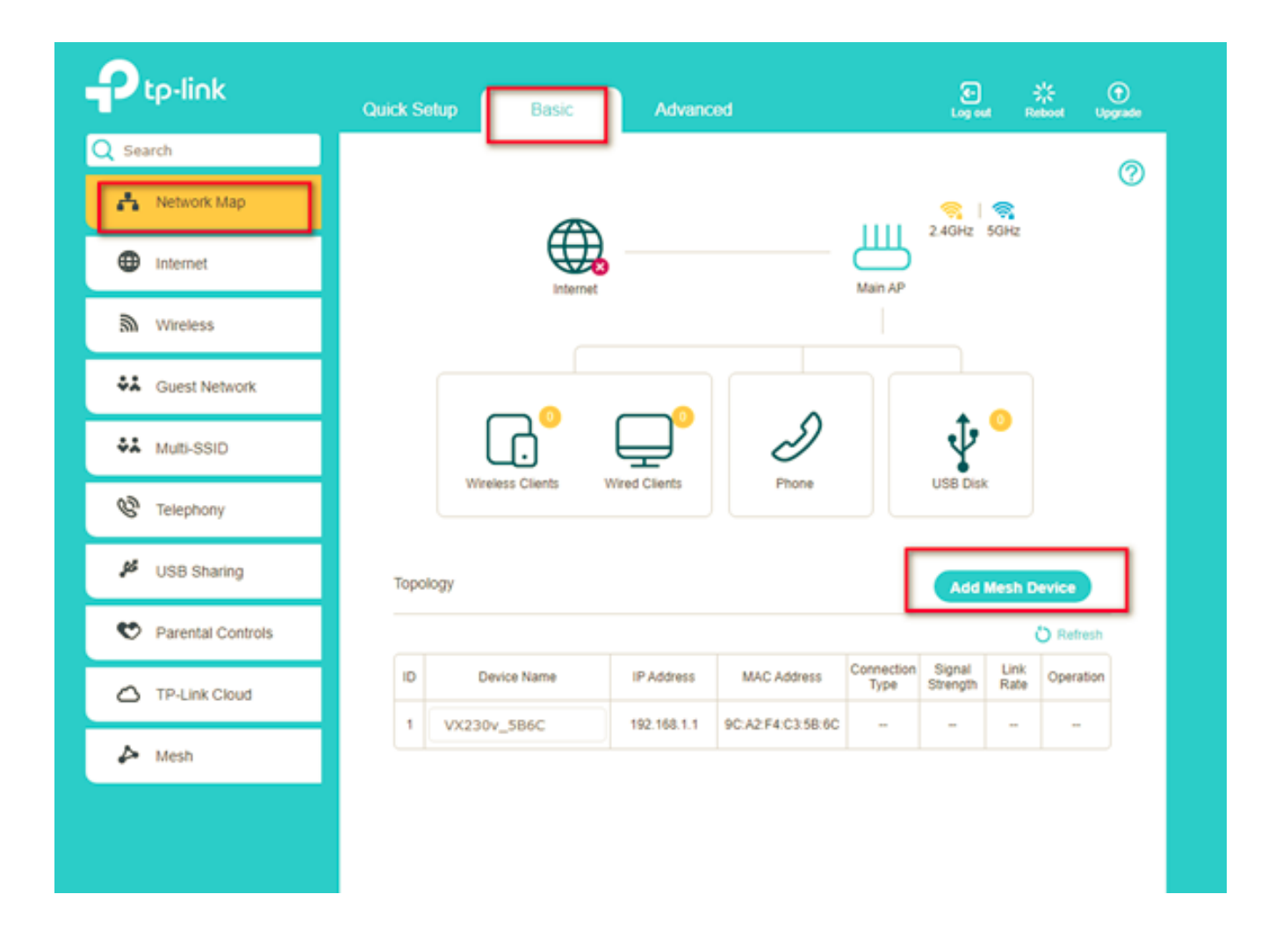

# To view the mesh devices and connected clients in the network:

- 1. Go to Basic > Network Map.
- 2. Click the "Main AP" icon to view all mesh devices

| Ptp-link            | Quick Setup Basic  | Advanced               | Cog out                            | <mark>않</mark><br>Reboot |
|---------------------|--------------------|------------------------|------------------------------------|--------------------------|
| Q Search            |                    |                        |                                    | 0                        |
| 🛃 Network Map       | Æ                  |                        |                                    | €H7                      |
|                     | Internet           |                        | Main AP                            |                          |
| Mireless            |                    |                        |                                    |                          |
| Suest Network       |                    |                        |                                    |                          |
| ♣ Multi-SSID        |                    | L 2                    | $\mathbf{\Psi}$                    | <b>•</b>                 |
| 😵 Telephony         | Wireless Clients V | Vired Clients Phone    | USB Disk                           |                          |
| 🖋 USB Sharing       | Topology           |                        | Add M                              | lesh Device              |
| 😍 Parental Controls |                    |                        |                                    | 🖒 Refresh                |
| C TP-Link Cloud     | ID Device Name     | IP Address MAC Address | Connection Signal<br>Type Strength | Link<br>Rate Operation   |
| s Mesh              | 1 VX230\           | 1                      |                                    |                          |

3. Click the "Wired and Wireless Clients" icon to view all connected clients.

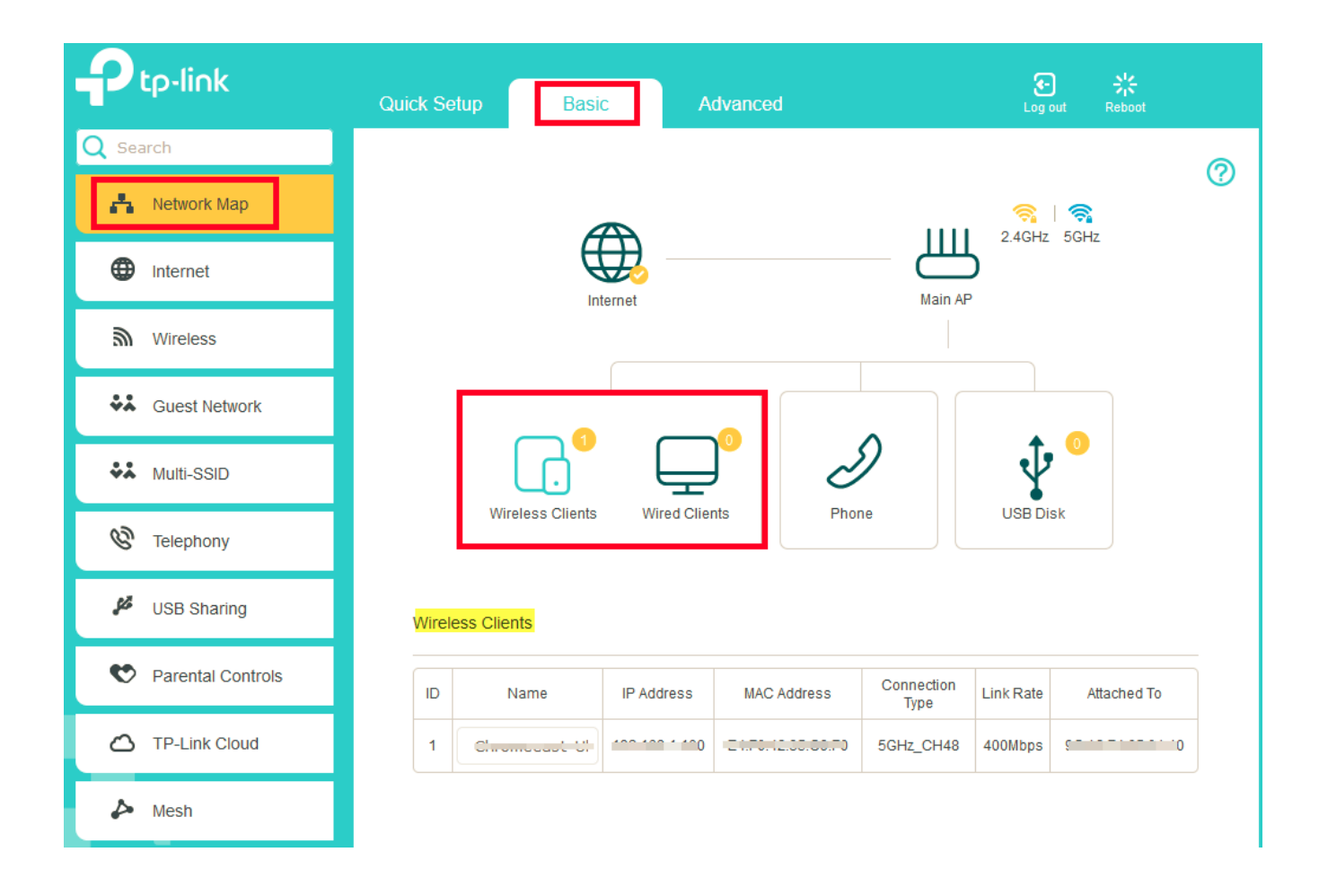

## To manage an EasyMesh device in the network:

Click the Mesh device's IP Address to redirect to the web management page of this device and view detailed information.

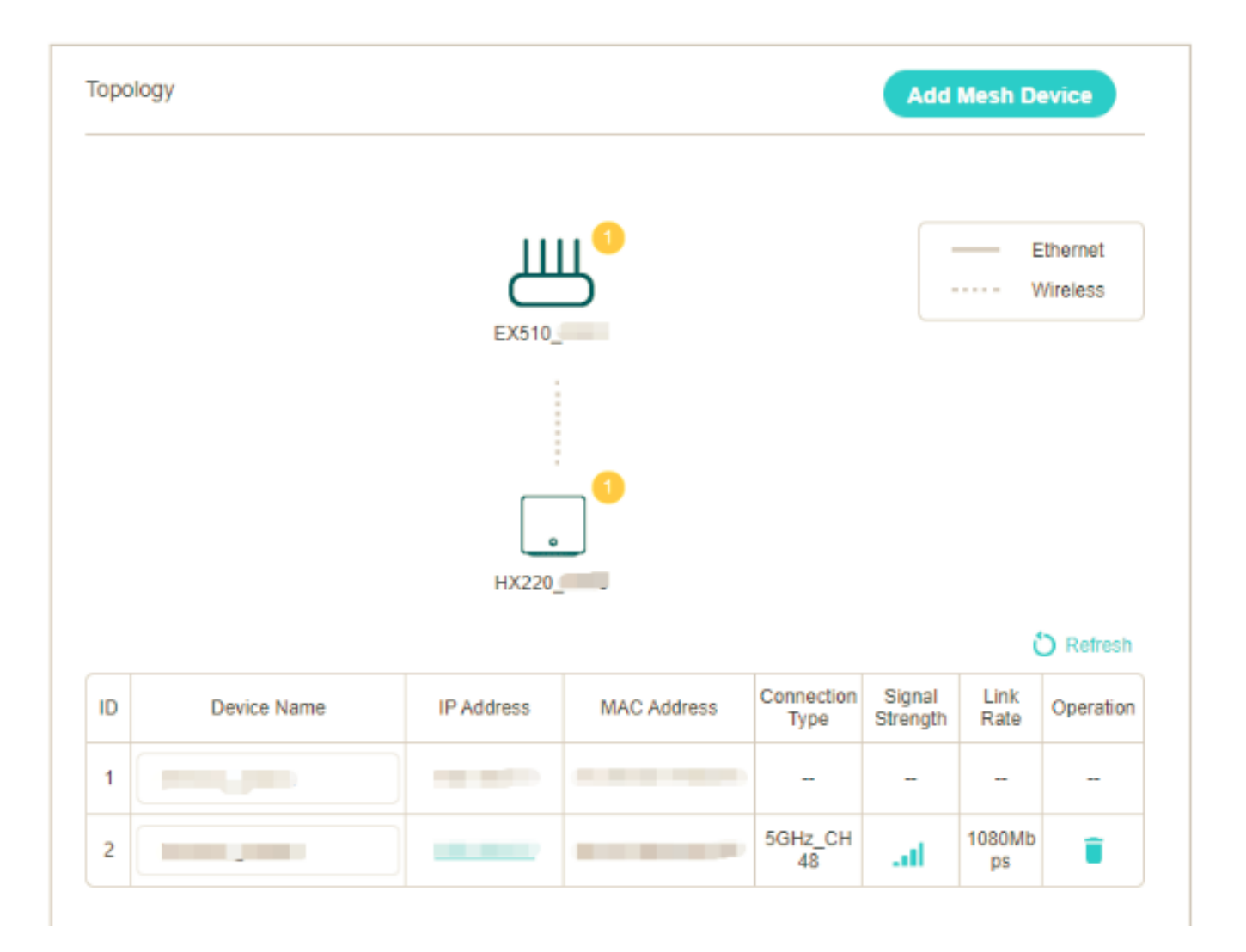

#### How to Remove the Mesh Device from your TP-Link VX230 Modem

Simply click on the trash icon to remove the device.

| Q Search       Wreless       Phone       USB Disk         Internet       Topology       Add Mesh Device         Image: Signal Controls       Image: Signal Controls       Image: Signal Controls       Image: Signal Controls         Image: Signal Controls       Image: Signal Controls       Image: Signal Controls       Image: Signal Controls       Image: Signal Controls       Image: Signal Controls         Image: Signal Controls       Image: Signal Controls       Image: Signal Control Controls       Image: Signal Control Controls       Ima                                                                                                    | Ptp-link            | Quick Se | atup Basic       | Advanc        | ed          |                    | e<br>Log o         | el Re        | le 🕥<br>toot Upgrad  |
|----------------------------------------------------------------------------------------------------|---------------------|----------|------------------|---------------|-------------|--------------------|--------------------|--------------|----------------------|
| Internet   Image: Signapsi and Signapsi and Signapsi | Q Search            |          | Wireless Clients | Wired Clients | Phone       |                    | USB Dis            | k            | G                    |
| Internet       Topology       Add Mesh Device         M Wireless                                                                                                    | 🐴 Network Map       |          |                  |               |             |                    |                    |              |                      |
| Mireless       Image: Constraint of the second of the second          | Internet            | Торо     | logy             |               |             |                    | Add                | Mesh D       | evice                |
| •** Guest Network         •** Mutti-SSID         •** Telephony         •** USB Sharing         •** USB Sharing         •** Parental Controls         •** Parental Controls         •** TP-Link Cloud         •** Mesh         •** Mesh         •** Mesh         •** Mesh         •** Mesh         •** Mesh         •** Mesh         •** Mesh         •** Mesh         •** Mesh         •** Mesh         •** Mesh         •**         •**         •**                                                                                                    | Mireless            |          |                  |               |             |                    |                    |              |                      |
| Image: With-SSID       Image: With-SSID         Image: With-SSID       Image: With-SSID         Image: With-SSID                                                                                                    | Suest Network       |          |                  | Щ             | Ц           |                    |                    | V            | ithernet<br>Vireless |
| <ul> <li>№ Telephony</li> <li>● USB Sharing</li> <li>● Parental Controls</li> <li>● Parental Controls</li> <li>● TP-Link Cloud</li> <li>● Device Name IP Address MAC Address Connection Signal Link Operation</li> <li>1 VX230v_586C</li> <li>192.168.1.1</li> <li></li> <li>2 HX220_8718</li> <li>192.168.1.10</li> <li></li> <li></li></ul>                                                                                                    | ** Multi-SSID       |          |                  | VX230v        | _586C       |                    |                    |              |                      |
| ✓       USB Sharing         ✓       Parental Controls         ✓       TP-Link Cloud         ✓       TP-Link Cloud         ID       Device Name       IP Address       MAC Address       Connection Signal Atte Operation         1       VX230v_586C       192.168.1.1            2       HX220_8718       192.168.1.102       31111118       2.4GHz_C       1.11       573Mbp s                                                                                                    | C Telephony         |          |                  | _             | _0          |                    |                    |              |                      |
| ID         Device Name         IP Address         MAC Address         Connection Signal Strength         Link Rate         Operation           ↓         Mesh         2         HX220_8718         192.168.1.10         3111118         2.4GHz_C         1         573Mbp s         1                                                                                                    | 🖉 USB Sharing       |          |                  | HX220,        | _B718       |                    |                    |              |                      |
| ID         Device Name         IP Address         MAC Address         Connection<br>Type         Signal<br>Strength         Link<br>Rate         Operation           1         VX230v_SB6C         192.168.1.1                                                                                              -                                                                                                    | 😍 Parental Controls |          |                  |               |             |                    |                    | 0            | C Refresh            |
| 1       VX230v_5B6C       192.168.1.1              2       HX220_B718       192.168.1.100       31111118       2.4GHz_C      II       573Mbp       5                                                                                                    | TP-Link Cloud       | ID       | Device Name      | IP Address    | MAC Address | Connection<br>Type | Signal<br>Strength | Link<br>Rate | Operation            |
| ▲ Mesh 2 HX220_B718 192168.1100 31000008 2.4GHz_CII 573Mbp 5                                                                                                    |                     | 1        | VX230v_586C      | 192.168.1.1   |             | -                  | -                  | -            | -                    |
|                                                                                                    | 🏕 Mesh              | 2        | HX220_B718       | 192.168.1.100 | 3           | 2.4GHz_C<br>H2     | at                 | 573Mbp<br>s  | Î                    |

| Ptp-link            | Quick Setup Basic Advanced Log eat Rete                                                                                                    | et Upgrade |  |  |  |  |
|---------------------|----------------------------------------------------------------------------------------------------|------------|--|--|--|--|
| Q Search            | Wireless Clients Wired Clients Phone USB Disk                                                                                               | 0          |  |  |  |  |
| Network Map         |                                                                                                    | Ű          |  |  |  |  |
| Internet            | Topology Add Mesh Dev                                                                                                    | rice       |  |  |  |  |
| 🔊 Wireless          |                                                                                                    |            |  |  |  |  |
| Suest Network       |                                                                                                    | reless     |  |  |  |  |
| Multi-SSID          | Are you sure to remove this device from easymesh topology network?                                                                          |            |  |  |  |  |
| C Telephony         | This will reset it to its factory settings. Calck Yes to continue.<br>Unplug any Ethernet cables between the device and other Mesh devices. |            |  |  |  |  |
| 🖋 USB Sharing       | No Yes                                                                                                    |            |  |  |  |  |
| 😍 Parental Controls | 0                                                                                                    | Refresh    |  |  |  |  |
| TP-Link Cloud       | ID Device Name IP Address MAC Address Connection Signal Link Rate                                                                           | Operation  |  |  |  |  |
|                     | 1 VX230v_586C 192.168.1.1 9                                                                                                    | -          |  |  |  |  |
| lesh Mesh           | 2 HX220_B718 192.168.1.100 240Hz_C 11 573Mbp s                                                                                              | i i        |  |  |  |  |

Online URL: <u>https://articles.spintel.net.au/article/how-to-set-up-tp-link-hx220-whole-home-mesh-wi-fi-unit.html</u>